前年度に「JSPO公認スポーツ指導者資格養成講習会」を受講し、修了された方の 「スポーツ少年団」登録(指導者登録)する際の操作マニュアル

2024年5月

公益財団法人日本スポーツ協会

日本スポーツ少年団

# スポーツ少年団への指導者登録にあたり、スポーツ少年団登録システムに入力する番号(受講番号また は登録番号)とその時期について

前年度に「JSPO公認スポーツ指導者資格養成講習会」を受講し、修了者された方は、 【①受講番号】または【②登録番号(7桁)】 のいずれかを入力のうえ、スポーツ少年団登録システム内で 保有している資格の有効状態が確認できた場合は、「指導者」として登録いただくことができます。 ただし、スポーツ少年団登録システムに入力する番号は、JSPO公認スポーツ指導者資格の登録手続きの時期に よって異なります。

## ① JSPO公認スポーツ指導者資格の資格取得前(登録料を支払う前)にスポーツ少年団登録手続きを行う場合

本マニュアルP.2の手順に沿って、受講番号を確認のうえ、スポーツ少年団の登録手続きにおいて「前年度の JSPO公認スポーツ指導者資格養成講習会の受講を修了した者」として、「指導者」登録してください。

# ②JSPO公認スポーツ指導者資格の資格取得後(登録料を支払った後)にスポーツ少年団登録手続きを行う場合

指導者マイページに記載の<u>7桁の登録番号</u>を確認のうえ、スポーツ少年団の登録手続きにおいて「JSPO公認スポー ツ指導者資格保有者」として「指導者」登録してください(その後資格が「有効」である限り、7桁の登録番号を用いて スポーツ少年団に「指導者」登録が可能です)。

## ※JSPO公認スポーツ指導資格の有効期間は4月1日または10月1日から始まります。

※JSPO公認スポーツ指導資格の登録料の支払方法によって、支払後でも受講番号を入力いただく場合がございます。

〔参考〕 ※お示ししている登録料支払日(8月10日)は一例であり、個人によって支払日がことなります。

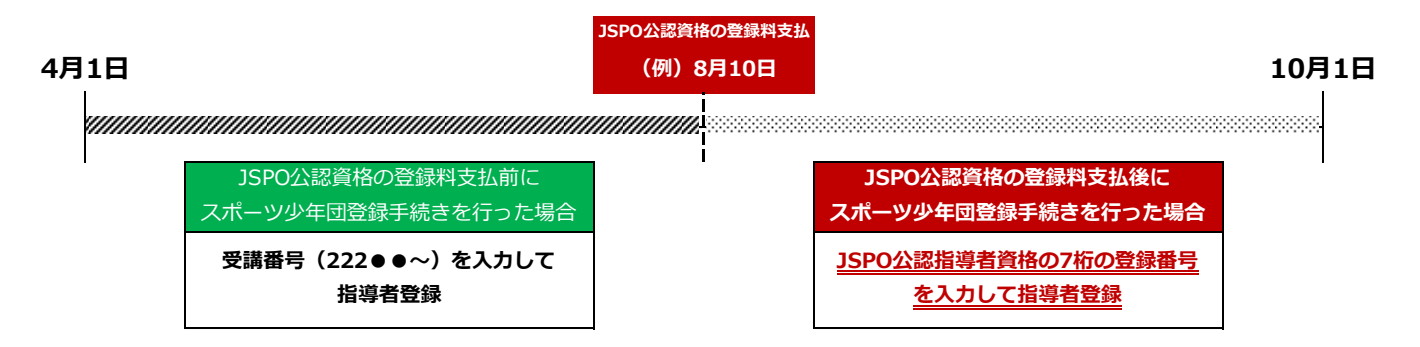

## 1. 指導者マイページにて「受講番号」を確認してください

①指導者マイページにログイン後、トップページメニューの「指導者ページ」をクリックして ください

指導者マイページURL: https://account.japan-sports.or.jp/sign\_in

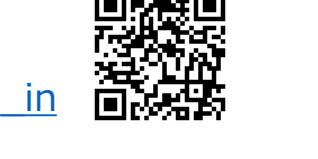

| $CD \cap DT$             |     | SPORT           |                                                          |
|--------------------------|-----|-----------------|----------------------------------------------------------|
|                          |     | トップページ          | ホーム                                                      |
|                          |     | 1回入設定 V         | お知らせ                                                     |
| アカウント作成                  | - [ | SPORT<br>指導者ページ | 2024/02/15 15:13 メールアドレス、パ<br>2024/02/15 15:07 指導者マイページト |
|                          |     | Q&A・お問い合わせ      | メニュー                                                     |
| ドールアドレス                  |     |                 | アカウント                                                    |
| パスワード                    |     |                 | ユーザー体設                                                   |
| ログイン                     |     |                 | <u>- </u>                                                |
| <u>パスワードを忘れた方はこちら</u>    |     |                 |                                                          |
| <u>その他ログインにお困りの方はこちら</u> |     |                 |                                                          |

②「講習会申込履歴」に記載の「受講番号(英数字)」を確認してください。

| 🔺 トップページ     | JSPO OFFICIAL LICENSE                                                                                |                                                                                                    | 体協太郎様                                                                                      |           |  |  |  |  |
|--------------|----------------------------------------------------------------------------------------------------|----------------------------------------------------------------------------------------------------|--------------------------------------------------------------------------------------------|-----------|--|--|--|--|
| 👤 指導者情報      | ×                                                                                                    |                                                                                                    |                                                                                            |           |  |  |  |  |
| ◆ 資格を取得する    | ~ 保有科目情報                                                                                             |                                                                                                    | 講習会申込履歴                                                                                    |           |  |  |  |  |
| 🐱 Q&A・お問い合わせ | <ul> <li>共通科目スタート</li> <li>公認スタートコーチ (スポーツ<br/>少年団)養成講習会_JSPO</li> <li>講習会 取得日:2021/05/30</li> </ul> | スタートコーチ (スポーツ<br>少年団)専門科目         公認スタートコーチ (スポーツ<br>少年団)養成講習会_JSPO         講習会       取得日:2021/05/30 | <u>公認スタートコーチ(スポーツ少年団)養成講習会<br/>JSPO中央コース</u><br>受講番号:221SC12345<br>スタートコーナ(スホーツ少半団)<br>交払済 | <u>AM</u> |  |  |  |  |

③「講習会申込履歴」の「受講番号」に記載の英数字が受講番号となります。 スポーツ少年団の指導者登録の際に必要な情報となりますので、必ず控えてください。

# 2. スポーツ少年団登録システムにて指導者登録を行ってください

① スポーツ少年団登録システムにログインしてください

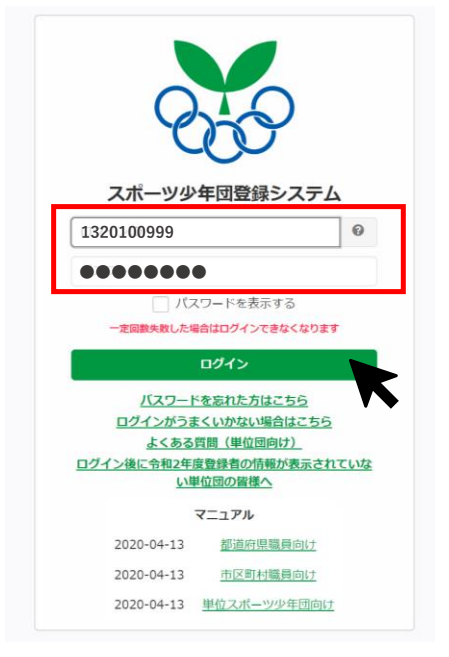

スポーツ少年団登録システムURL:

https://jjsa-entry.japan-sports.or.jp/login

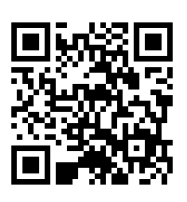

② 左側メニューの「メンバー登録する」をクリックしてください

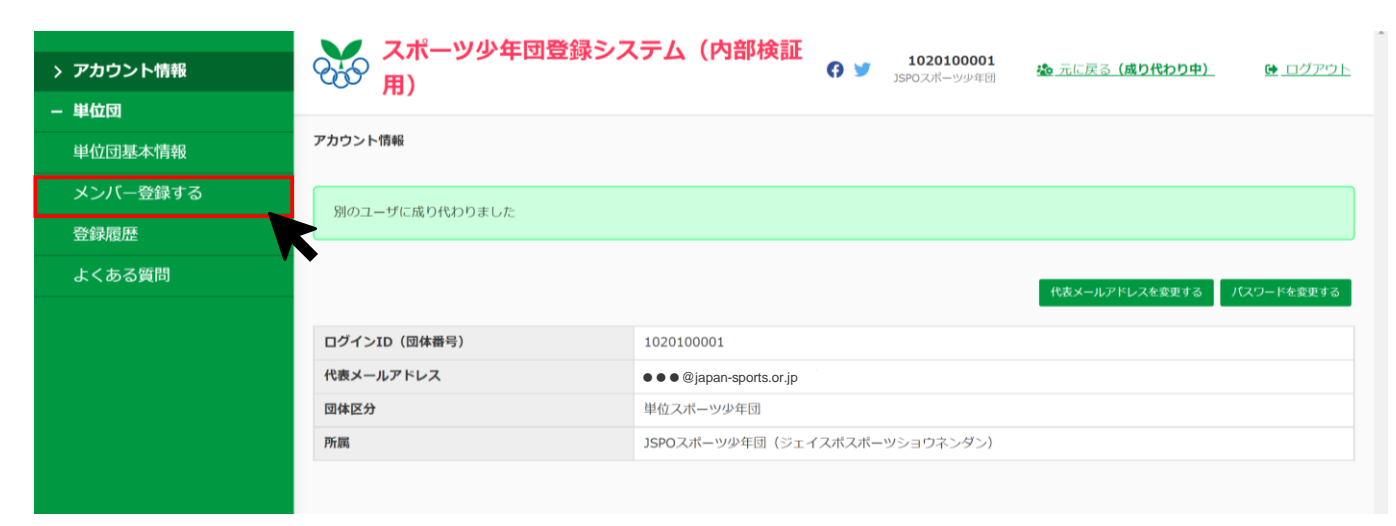

③ 画面右側の「開始」または登録作業途中の「作成日時」をクリックしてください

| > アカウント情報<br>− 単位団 | スポーツ少年団登録シス<br>用)                  | テム(内部検証 🕜 🏻                 | <b>10201000</b><br>JSPOマニュアル<br>ーツ少 | 004<br>スポ <u>逸 元に戻る (成り代わり中)</u><br>年団 | <u>ゆ ログアウト</u> |
|--------------------|------------------------------------|-----------------------------|-------------------------------------|----------------------------------------|----------------|
| 単位団基本情報            | 今年度登録一覧                            |                             |                                     |                                        |                |
| メンバー登録する           | 作業可能な期間は 2022-03-20 11:22:00 ~ 202 | 2-07-01 23:59:00 <b>ऌ</b> व |                                     |                                        |                |
| 登録履歴               | ただし、登録内容の確定および申請は 2022-04-0        | <b>10:00:00</b> 以降となります。    |                                     |                                        |                |
| よくある質問             |                                    |                             |                                     |                                        | 更新しない開始        |
|                    | 登録番号                               | 作成日時                        |                                     | ステータス                                  |                |
|                    |                                    |                             |                                     |                                        |                |

# 登録作業途中の場合は、ステータスが「一時保存」になっている「作成日時」をクリックしてください

| <ul> <li>&gt; アカウント情報</li> <li>– 単位団</li> <li>単位団基本情報</li> </ul> | スポーツ少年団登録シ<br>用)           今年度登録一覧 | ·ステム(内部検証<br>⑦ ♥ 1020100001<br>」SPOスポーツ少年問     | 🎪 元に戻る (成り代わり中) 🤄 ログアウト |  |  |  |  |  |  |  |  |  |  |
|------------------------------------------------------------------|------------------------------------|------------------------------------------------|-------------------------|--|--|--|--|--|--|--|--|--|--|
| メンバー登録する                                                         | 作業可能な期間は 2022-03-20 11:22:00 ~     | <b>2022-07-01 23:59:00</b> です                  |                         |  |  |  |  |  |  |  |  |  |  |
| 登録履歴                                                             | ただし、登録内容の確定および申請は <b>2022-0</b> 4  | ただし、登録内容の確定および申請は 2022-04-01 10:00:00 以降となります。 |                         |  |  |  |  |  |  |  |  |  |  |
| よくある質問                                                           |                                    |                                                |                         |  |  |  |  |  |  |  |  |  |  |
|                                                                  | 登録番号                               | 作成日時                                           | ステータス                   |  |  |  |  |  |  |  |  |  |  |
|                                                                  | 454                                | 2021-03-12 10:46:47                            | 一時保存                    |  |  |  |  |  |  |  |  |  |  |
|                                                                  | 450                                | 2021-03-11 13:11:29                            | 数据研究了                   |  |  |  |  |  |  |  |  |  |  |
|                                                                  | 443                                | 2021-03-10 10:16:52                            | 登録完了                    |  |  |  |  |  |  |  |  |  |  |
|                                                                  | 407                                | <u>2021-03-05 10:34:15</u>                     | 数錄完了                    |  |  |  |  |  |  |  |  |  |  |

④ 該当指導者が更新登録の方か、新規登録の方かによりクリックするボタンが異なります。(この時点ではまだクリックしないでください)

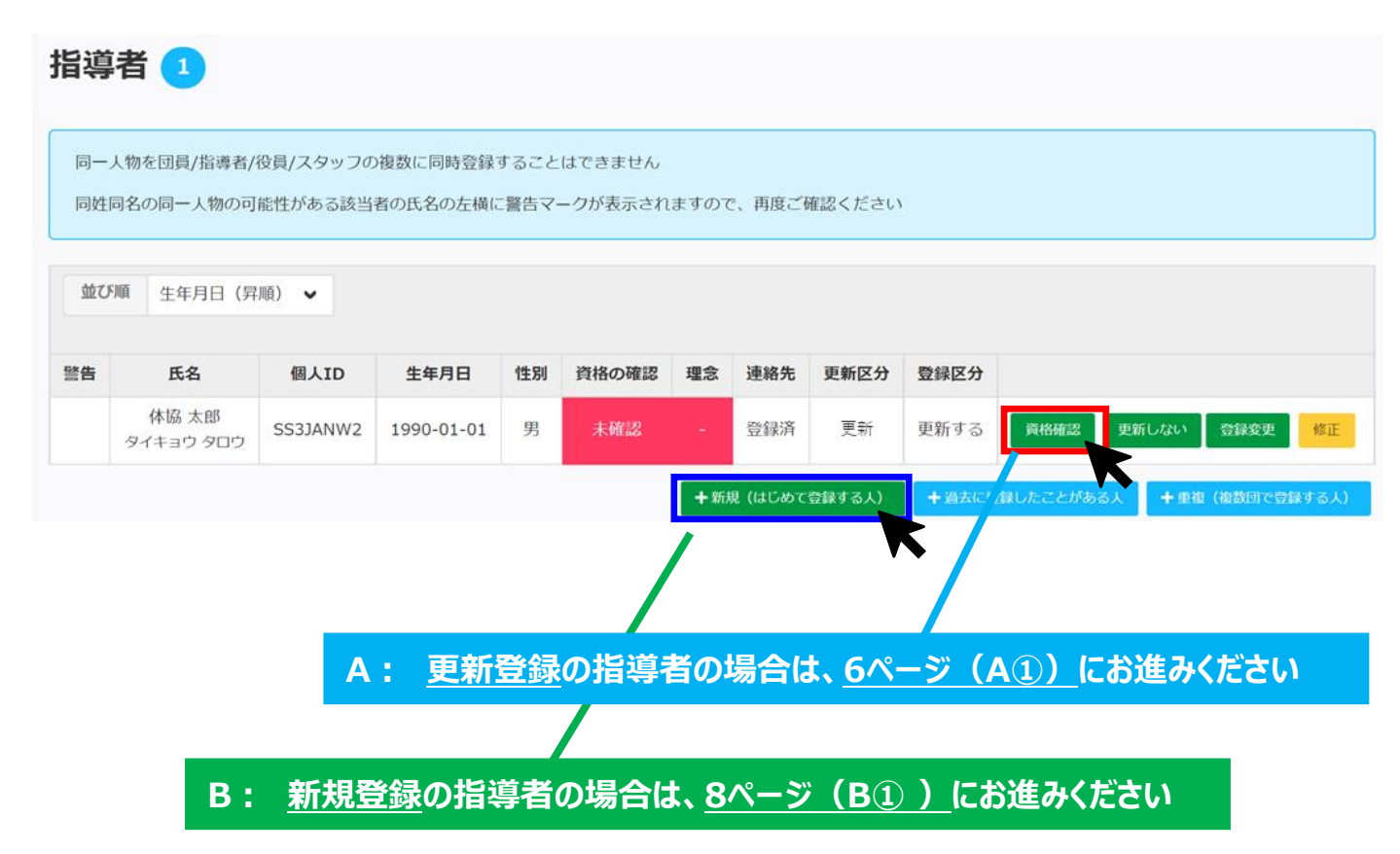

A① 該当指導者の「資格確認」をクリックしてください 新規登録の指導者の場合はB① (P.8)をご覧ください

| 指導   | 诸 1                      |                     |                      |               |                   |              |         |        |                               |     |
|------|--------------------------|---------------------|----------------------|---------------|-------------------|--------------|---------|--------|-------------------------------|-----|
| 同一同姓 | 人物を団員/指導者/-<br>同名の同一人物の可 | 役員/スタッフの<br>能性がある該当 | )複数に同時登録<br>者の氏名の左横に | すること<br>「警告マ・ | はできません<br>ークが表示され | ますのて         | こ、再度ご   | 確認ください | <u>\</u>                      |     |
| 並び   | 「順生年月日(昇                 | !順) 🖌               |                      |               |                   |              |         |        |                               |     |
| 警告   | 氏名                       | 個人ID                | 生年月日                 | 性別            | 資格の確認             | 理念           | 連絡先     | 更新区分   | 登録区分                          |     |
|      | 体協 太郎<br>タイキョウ タロウ       | SS3JANW2            | 1990-01-01           | 男             | 未確認               | 20           | 登録済     | 更新     | 更新する 資格施認 更新しない 登録変更 修        | Æ   |
|      |                          |                     |                      |               |                   | <b>+</b> %f) | 現 (はじめて | 登録する人) | + 過去に登録したことがある人 + 重複(複数団で登録する | 5人) |

| スポーツ少年回の指導者登録に必要な指導者資格                            |            |
|---------------------------------------------------|------------|
| ①JSPO公認スポーツ指導者資格(スポーツリーダー資格を除く) ※前年度義成講習会受講修了者    | を含む        |
| ②日本サッカー協会(JFA)公認C 級コーチライセンス以上の資格                  | : :        |
| ③日本バスケットボール協会(JBA)公認C 級コーチライセンス以上の資格              |            |
| スポーツ少年団の理念を学んだ者となる条件                              |            |
| ①JSPO公認スタートコーチ(ジュニア・ユース)資格保有者 ※前年度義成講習会受講修了者を含む   | 2          |
| ②令和元(2019)年度にスポーツ少年団認定育成員・認定員の資格を保有していた者          |            |
| ③令和元(2019)年度以前にシニア・リーダーとして資格認定され令和 5(2023)年度まで引き続 | き登録を行っていた者 |
| ④令和2(2020)年度以降にシニア・リーダーとして資格認定され資格が有効である者         |            |

# A: 更新登録の指導者の場合

- A②「前年度のJSPO公認スポーツ指導者資格(スタートコーチ(ジュニア・ユース)含む)養成講習会 を受講し、修了しましたか?」で『つはい』と回答のうえ、記入欄に『受講番号』(本資料P.2を参照) を入力してください。
- ※ その他の指導者資格を保有している場合は、併せて各種資格の登録番号を入力してください。

### ■スポーツ少年団の理念を学んだ指導者(理念あり)

- 1. 令和元(2019)年度スポーツ少年団登録において「認定育成員資格」保有者であった者
- 2. 令和元(2019)年度スポーツ少年団登録において「認定員資格」保有者であった者
- 3. 令和元(2019)年度以前にシニア・リーダー資格を認定され、現在も保有している者(※令和5(2023)年度スポーツ少年団登録までの移行措置)
- 4. JSPO公認スタートコーチ(スポーツ少年団)資格を保有している者(前年度同資格養成講習会受講修了を含む)

### ■スポーツ少年団の理念を学んでいない指導者(理念なし)

上記1~4のいずれにも該当しない者

令和元(2019)年度に「認定育成員」・「認定員」持っていましたか?または、令和元(2019)年度以前に「シニア・リーダー」資格を認定され、現在も持っていますか? ※令和元(2019)年度に「認定育成員」・「認定員」・「シニア・リーダー」資格のいずれかを保有されていた方の資格番号は、既に登録システムに登録されているため、改めてご入力いただく必要はありません。

○はい ○いいえ

#### JSPO公認スポーツ指導者資格を持っていますか?

○はい ○いいえ

半角数字7桁の番号を入力してください

### 前年度のJSPO公認スポーツ指導者資格(スタートコーチ(スポーツ少年団)含む)養成講習会を受講し、修了しましたか?

●はい ○いいえ

221C12345SS

#### 日本サッカー協会(JFA)公認指導者資格(C級以上)を持っていますか?

○はい ○いいえ

Cから始まる登録番号を入力してください

### 日本バスケットボール協会(JBA)公認指導者資格(C級以上)を持っていますか?

○はい ○いいえ

数字9桁のメンバーIDを入力してください

### JSPO公認スポーツリーダーまたは失効した認定員番号を持っていますか?

○はい ○いいえ

登録番号を入力してください

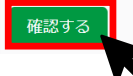

## A③ 指導者の更新登録が完了しました(操作はこれで終わりです)

| 指導 | 诸 1                                                                                         |                   |               |    |             |          |     |      |      |      |       |      |    |
|----|---------------------------------------------------------------------------------------------|-------------------|---------------|----|-------------|----------|-----|------|------|------|-------|------|----|
| 同一 | 同一人物を団員/指導者/役員/スタッフの複数に同時登録することはできません<br>同姓同名の同一人物の可能性がある該当者の氏名の左横に警告マークが表示されますので、再度ご確認ください |                   |               |    |             |          |     |      |      |      |       |      |    |
|    |                                                                                             | 161217 09 0 182 = | 11072/1072141 |    | - 7/348/024 | 112 9 07 |     |      |      |      |       |      |    |
| 並び | M順 生年月日(降                                                                                   | 順) 🗸              |               |    |             |          |     |      |      |      |       |      |    |
| 警告 | 氏名                                                                                          | 個人ID              | 生年月日          | 性別 | 資格の確認       | 理念       | 連絡先 | 更新区分 | 登録区分 |      |       |      |    |
|    | 体協太郎                                                                                        | SS3JANDM          | 1990-01-01    | 男  | 確認済         | 0        | 登録済 | 更新   | 更新する | 資格確認 | 更新しない | 登録変更 | 修正 |

# B① 「+新規(はじめて登録する人)」をクリックしてください

| 指導   | 诸 1                     |                     |                      |               |                   |               |         |        |       |           |              |         |
|------|-------------------------|---------------------|----------------------|---------------|-------------------|---------------|---------|--------|-------|-----------|--------------|---------|
| 同一同姓 | 人物を団員/指導者/<br>同名の同一人物の可 | 役員/スタッフの<br>能性がある該当 | )複数に同時登録<br>者の氏名の左横に | すること<br>ご警告マ・ | はできません<br>ークが表示され | ますので          | こ、再度ご   | 確認ください | a d   |           |              |         |
| 並び   | 「順 生年月日(昇               | 順) 🗸                |                      |               |                   |               |         |        |       |           |              |         |
| 警告   | 氏名                      | 個人ID                | 生年月日                 | 性別            | 資格の確認             | 理念            | 連絡先     | 更新区分   | 登録区分  |           |              |         |
|      | 体協 太郎<br>タイキョウ タロウ      | SS3JANW2            | 1990-01-01           | 男             | 未確認               | 20            | 登録済     | 更新     | 更新する  | 資格確認      | 更新しない 2 登録変列 | 修正      |
|      |                         |                     |                      |               |                   | <b>+</b> \$63 | 見 (はじめて | 登録する人) | +過去に登 | 録したことがあるノ | + 重複(複数回て    | "登録する人) |
|      |                         |                     |                      |               |                   |               |         |        | 5     |           |              |         |

# B② 氏名・連絡先等の必須項目を入力してください

| ミドルネームがある場合、「氏 (カナ) 」欄にス<br>例:<br>氏 (カナ) ヤマダマイケル<br>名 (カナ) タロウ | スペースを空けずに続けて入 | カしてください | ίλ <sub>ο</sub> |   |         |
|----------------------------------------------------------------|---------------|---------|-----------------|---|---------|
| 氏必須                                                            | 名必须           |         |                 |   |         |
| 体協                                                             | 太郎            |         |                 |   |         |
| 氏(力ナ) 必須                                                       | 名(力ナ)         |         | 性別 必須           |   |         |
| タイキョウ                                                          | 太郎            |         | 男               | ~ |         |
| 生年月日 必須                                                        |               |         |                 |   |         |
| 西暦 1990 年 1                                                    | 月 1           | Η       |                 |   |         |
| 郵便器号 必須                                                        | 都道府吳          | 政策      |                 |   | 市区町村 必須 |
| 123 - 4567                                                     | 北海道           | •       |                 |   | 札幌市     |
| 番地・建物 必須                                                       |               | 電話      | 番号の須            |   |         |
| 123456-78910                                                   |               | 090     | 00-9999-1111    |   | ]       |
| メールアドレス                                                        |               |         |                 |   |         |
|                                                                |               |         |                 |   |         |
| 役職                                                             |               |         |                 |   |         |
| <ul> <li>□ 代表者</li> <li>□ 事務担当者</li> </ul>                     |               |         |                 |   |         |
|                                                                |               |         |                 |   |         |
|                                                                |               |         |                 |   |         |

# B: 新規登録の指導者の場合

| スポーツ少年団の指導者登録に必要な指導者資格                                 |           |
|--------------------------------------------------------|-----------|
| ①JSPO公認スポーツ指導者資格(スポーツリーダー資格を除く)) ※前年度美成講習会受講修了者        | を含む       |
| ②日本サッカー協会(JFA)公認C 級コーチライセンス以上の資格                       | ÷         |
| ③日本バスケットボール協会(JBA)公認C 級コーチライセンス以上の資格                   |           |
| スポーツ少年団の理念を学んだ者となる条件                                   |           |
| ①JSPO公認スタートコーチ(ジュニア・ユース)資格保有者 ※前年度義成講習会受講修了者を含む        |           |
| ②令和元 (2019) 年度にスポーツ少年団認定育成員・認定員の資格を保有していた者             |           |
| ③令和元 (2019) 年度以前にシニア・リーダーとして資格認定され令和 5 (2023) 年度まで引き続き | 登録を行っていた者 |
| ④令和2(2020)年度以降にシニア・リーダーとして資格認定され資格が有効である者              |           |

B③「前年度のJSPO公認スポーツ指導者資格(スタートコーチ(ジュニア・ユース)含む)養成講習 会を受講し、修了しましたか?」で『○はい』と回答のうえ、記入欄に『受講番号』(本資料P.1を 参照)を入力してください。

## ※ その他の指導者資格を保有している場合は、併せて資格番号を入力してください。

| 氏名      | 体協 太郎(タイキョウ タロウ)           |
|---------|----------------------------|
| 生年月日    | 1990-01-01                 |
| 性別      | 男                          |
| 代表者     |                            |
| 事務担当者   |                            |
| 住所      | 123-4567 北海道 札幌市 123-45678 |
| 電話番号    | 090-1234-5678              |
| メールアドレス |                            |
|         |                            |
|         |                            |

### ■スポーツ少年団の理念を学んだ指導者(理念あり)

1. 令和元(2019)年度スポーツ少年団登録において「認定育成員資格」保有者であった者

2. 令和元(2019)年度スポーツ少年団登録において「認定員資格」保有者であった者

- 3. 令和元(2019)年度以前にシニア・リーダー資格を認定され、現在も保有している者(※令和5(2023)年度スポーツ少年団登録までの移行措置)
- 4. JSPO公認スタートコーチ(スポーツ少年団)資格を保有している者(前年度同資格養成講習会受講修了を含む)

### ■スポーツ少年団の理念を学んでいない指導者(理念なし)

上記1~4のいずれにも該当しない者

#### JSPO公認スポーツ指導者資格を持っていますか?

○はい ◉いいえ

半角数字7桁の番号を入力してください

前年度のJSPO公認スポーツ指導者資格(スタートコーチ(スポーツ少年団)含む)養成講習会を受講し、修了しましたか?

●はい ○いいえ

#### 221SC12345

#### 日本サッカー協会(JFA)公認指導者資格(C級以上)を持っていますか?

○はい ◉いいえ

Cから始まる登録番号を入力してください

#### 日本バスケットボール協会(JBA)公認指導者資格(C級以上)を持っていますか?

○はい ◎いいえ

数字9桁のメンバーIDを入力してください

### JSPO公認スポーツリーダーまたは失効した認定員番号を持っていますか?

○はい ◉いいえ

登録衛号を入力してくださ

B④ 指導者の新規登録が完了しました(操作はこれで終わりです)

| 指導 | 诸 1                     |                     |                      |               |                   |                 |       |        |        |           |             |        |
|----|-------------------------|---------------------|----------------------|---------------|-------------------|-----------------|-------|--------|--------|-----------|-------------|--------|
| 同一 | 人物を団員/指導者/<br>同名の同一人物の可 | 役員/スタッフの<br>能性がある該当 | )複数に同時登録<br>者の氏名の左横に | すること<br>「警告マ・ | はできません<br>ークが表示され | ますので            | こ、再度ご | 確認ください | 1      |           |             |        |
| 並び | 1順 生年月日(昇               | 順) 🗸                |                      |               |                   |                 |       |        |        |           |             |        |
| 警告 | 氏名                      | 個人ID                | 生年月日                 | 性別            | 資格の確認             | 理念              | 連絡先   | 更新区分   | 登録区分   |           |             |        |
|    | 体協 太郎<br>タイキョウ タロウ      | SS3JANW5            | 1990-01-01           | 男             | 確認済               | 0               | 登録済   | 新規     | 更新する   | 資格確認更新    | fしない 🗌 登録変更 | 修正     |
|    |                         |                     |                      |               |                   | + 新規(はじめて登録する人) |       |        | + 過去に登 | 録したことがある人 | + 重複(複数団で   | 登録する人) |